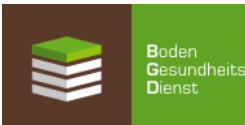

## Gehen Sie Online: So einfach geht die Anmeldung von EUF-Bodenproben

Online-Anmeldung 2. Klicken Sie auf "Online-Anmeldung", weiter auf "https://rmp.szgroup.com/" SÜDZ ROHSTOFFPORTAL SUDZUCKER Willkommen im Rohstoffportal der SÜDZUCKER AG 3. Dort melden Sie sich mit Ihrer Partnernummer und ROHSTOFFPORTAL Ihrem Passwort an und klicken auf "Anmelden". Rohstoffportal (RMP) Anmeldung Das Passwort erhalten Sie beim Bodengesundheitsdienst, Anbauer- bzw. Partnernr 7-stellige Num siehe Rückseite. Passwort Passwort vergessen? Anmelden Bodengesundheitsdienst GmbH (3054366) 4. Dann finden Sie die Registerkarte SUDZU CKEE Ochsenfurt Hauptverwaltung (161) "BGD". Fahren Sie mit dem Mauszeiger über "📻 📰 BGD" und öffnen den a - BGD D Logistik Startseite 南 Dokumente Meine Daten gewünschten Service: Feldfrüchte, Reben, Organische Dünger, Mikronährstoffe. Willkommen im Rohstoffportal der SÜDZUCKER AG Bodengesundheitsdienst GmbH (3054366) Ochsenfurt Hauptverwaltung (161) SÜDZÜCKER 5. Mit einem Klick auf "neue Proben anmelden" kommen Sie zur Erfassung der Schläge, wie Sie Startseite Dokumente 🚔 Meine Daten 😹 💷 🛛 BGD Do Logistik es vom EUF-Datenerfassungsbogen gewohnt sind. Eine Tabelle zeigt Ihre bereits aufgelisteten EUF-Bodenuntersuchung und Düngeempfehlung Feldfrüchte Schläge. 😳 <u>neue Probe(n) anmelden</u> neue Probe(n) anmel 6. Um nun weitere Schläge anzumelden, klicken Sie jahr auf "neue Proben anmelden".

🖊 Ändern 🔝 GIS 💥

1. Internet-Adresse aufrufen: https://rmp.szgroup.com/

100,00

2015 857296 elgene Prober

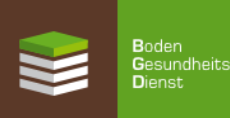

## **EUF-Anmeldung im Rohstoffportal**

- Persönlicher Zugang
- Online-Anmeldung der Weinberge / Schläge
- EUF-Düngeempfehlung zusätzlich online verfügbar

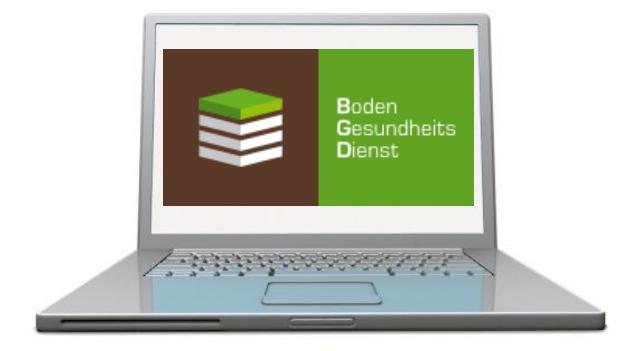

## Anmeldung zum Südzucker-Rohstoffportal

Hiermit beantrage ich die Freischaltung für das Südzucker-Rohstoffportal und die Zusendung meines Passworts per E-Mail.

| Name           |
|----------------|
|                |
| Otra 0 a       |
| Straise        |
|                |
|                |
| PLZ / Ort      |
|                |
|                |
| Partnernummer  |
|                |
|                |
| E-Mail-Adresse |
|                |

Ort, Datum

Unterschrift

Füllen Sie einfach den Antrag für das Rohstoffportal aus und schicken diesen per Post, Fax oder E-Mail zurück an Ihre Südzucker-Rohstoffabteilung oder an den Bodengesundheitsdienst. Informationen zum Datenschutz und zu Ihren Datenschutzrechten beim Rohstoffportal finden Sie unter https://rmp.szgroup.com/ unter "Datenschutz".